# **Guide Utilisateur E green Sensor**

# Capteur de courant autonome

# Table des matières

| Histori | ique des versions de ce document                            | 2  |
|---------|-------------------------------------------------------------|----|
| Clause  | e de non-responsabilité                                     | 2  |
| Déclar  | ration de conformité                                        | 3  |
| Recom   | nmandations environnementales                               | 3  |
| Envi    | vironnement                                                 | 3  |
| I. Ir   | nstallation                                                 | 4  |
| II. Ic  | dentification                                               | 5  |
| III.    | Enregistrement des capteurs sur le réseau                   | 6  |
| Α.      | Paramètres                                                  | 6  |
| В.      | Clés d'activation                                           | 6  |
| IV.     | Le portail Utilisateur                                      | 6  |
| Α.      | Création de compte                                          | 6  |
| В.      | Récupération des clés d'activation LoRaWan                  | 7  |
| V. C    | Configurateur Windows                                       | 8  |
| VI.     | Configuration du capteur                                    | 8  |
| 1       | Par BLE à l'aide de l'application mobile                    | 8  |
| 2       | Par BLE à l'aide du configurateur Windows                   | 8  |
| 3       | 3. Par Downlink                                             |    |
| 4       | I. Exemple de Downlink avec l'activation du « Timestamp » : |    |
| 5       | 5. Correspondance des différents paramètres                 |    |
| VII.    | Paramétrage                                                 |    |
| Α.      | Fréquence d'émission LoRaWan                                |    |
| В.      | Horodatage de la trame (Timestamp)                          | 13 |
| C.      | Interface de communication                                  | 14 |
| D.      | Seuil Température, courant et tension                       | 14 |
| E.      | Calibration mesure courant et température                   | 14 |
| VIII.   | Trames Lora                                                 | 15 |
| Α.      | Format des trames UPLINK                                    | 15 |
| 1       | Description                                                 | 15 |
| 2       | 2. Trame classique                                          | 15 |

| Э    | 3. Les différents types de trames                            |    |
|------|--------------------------------------------------------------|----|
| Z    | 4. Trame de mesure                                           |    |
| 5    | 5. Trame d'alerte de mesure                                  | 17 |
| e    | 6. Trame d'erreur et d'alarme générale                       |    |
| Exe  | emples de trames                                             | 20 |
| 7    | 7. Trame de mesure                                           | 20 |
| 8    | 8. Trame d'alerte de mesure                                  | 22 |
| ç    | 9. Réponse aux trames de configuration                       | 22 |
| IX.  | Application e-green Monitor                                  | 23 |
| Α.   | Téléchargement et installation                               | 23 |
| 1    | 1. Application Android (Play store)                          | 23 |
| 2    | 2. Application iOS (Apple Store)                             | 23 |
| В.   | Première utilisation                                         | 23 |
| C.   | Récupération des clés d'activation LoRaWAN par l'application | 23 |
| D.   | Recherche et ajout de capteur                                | 24 |
| Ε.   | Mesures                                                      | 25 |
| F.   | Configuration                                                | 26 |
| G.   | Historique des données et partage                            |    |
| Н.   | Création de groupe de capteurs                               |    |
| х. с | Commande BLE                                                 |    |

# Historique des versions de ce document

| Version | Date       | Description                                                                         | Auteur | Version software<br>concernée<br>/Révision |
|---------|------------|-------------------------------------------------------------------------------------|--------|--------------------------------------------|
| 1.0     | 04/06/2024 | Création du document                                                                | GMO    | V1.0.9 / A0                                |
| 1.1     | 02/07/2024 | Ajout complément configurateur et appli mobile                                      | GMO    | V1.0.9 / A0                                |
| 1.2     | 19/09/2024 | Ajout et précision sur les trames, le Downlink et la récupération des clés Lora WAN | GMO    | V1.0.9 / A0                                |

# Clause de non-responsabilité

Les informations contenues dans ce document sont sujettes à modification sans préavis et ne représentent pas un engagement de la part de TCT. TCT fournit ce document «tel quel », sans garantie d'aucune sorte, expresse ou implicite, y compris, mais sans s'y limiter, les garanties implicites de qualité marchande ou d'aptitude à un usage particulier. TCT peut apporter des améliorations et / ou des changements dans ce manuel ou dans le produit (s) et / ou programme (s) décrit dans ce manuel à tout moment.

# Déclaration de conformité

Tous les produits TCT sont conformes aux exigences réglementaires de la directive R&TT 1999/5/EC article 3 :

# CE

1 Sécurité (Article 3.1a de la Directive 1999/5/EC)
NF EN60950-1 Ed. 2006/A1 :2010/A11 :2009/A12 :2011 (santé)
EN62479 : 2010 (puissance <20mW) ou EN62311 :2008 (puissance > 20mW)

## 2 Compatibilité électromagnétique (Article 3.1b de la Directive 1999/5/EC)

EN 301489-3 v1.4.1, EN 301489-1 V1.9.2

3 Utilisation efficace du spectre des fréquences radioélectriques (Article 3.2 de la Directive 1999/5/EC)

ETSI EN300 220-2 v2.4.1 et EN300 220-1 v2.4.1

## Recommandations environnementales

#### Environnement

Respecter les plages de température de stockage et de fonctionnement des produits. En cas de non-respect de ces consignes, cela pourrait perturber le fonctionnement et même endommager l'équipement.

Cet équipement n'est pas conçu pour un environnement extérieur !

Suivez les précautions et instructions indiquées ci-dessous afin de garantir votre sécurité ainsi que celle de votre environnement et de prévenir votre appareil de tout dommage éventuel.

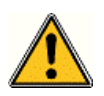

**Danger général** – Si les instructions ne sont pas suivies, il y a un risque de dommages aux équipements.

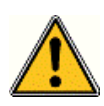

AVERTISSEMENT : ne pas installer l'équipement près d'une source de chaleur ou près d'une source d'humidité.

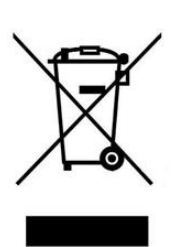

Ce symbole sur le produit ou sur son emballage indique que ce produit ne doit pas être jeté avec vos autres ordures ménagères. Au lieu de cela, il est de votre responsabilité de vous débarrasser de vos déchets en les apportant à un point de collecte désigné pour le recyclage des appareils électriques et électroniques. La collecte et le recyclage séparés de vos déchets au moment de l'élimination contribuera à conserver les ressources naturelles et à garantir un recyclage respectueux de l'environnement et de la santé humaine. Pour plus d'informations sur le centre de recyclage le plus proche de votre domicile, contactez la mairie la plus proche, le service d'élimination des ordures ménagères ou le magasin où vous avez acheté le produit.

# I. Installation

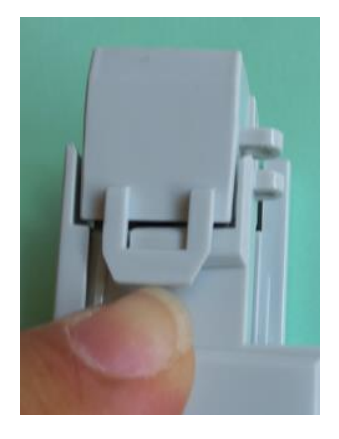

1. Ouvrir la mâchoire mobile du capteur en soulevant la languette située sur le côté du capteur

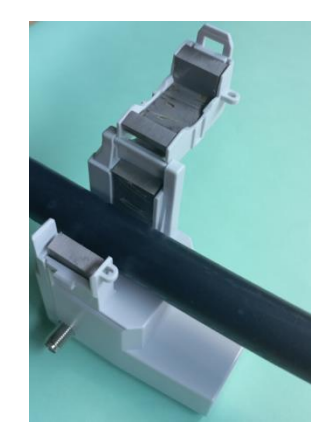

2. Positionner le capteur pour que le conducteur passe entre les deux jambes du circuit magnétique

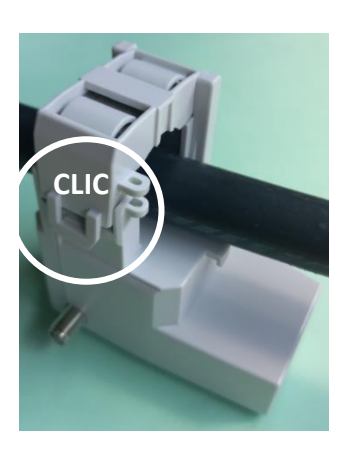

3. Refermer la mâchoire mobile jusqu'à ce que la languette vienne s'enclencher sur son accroche

#### Avertissement

Attention à bien utiliser l'alimentation sur une phase indépendante et non sur un câble biphasé ou triphasé.

# II. Identification

Sur le produit, on peut retrouver la référence (HARV001 ou HARV003).

Sur le produit en photo, HVT/05128B133 est l'identifiant Bluetooth, c'est celui-ci que vous retrouverez lors d'un scan Bluetooth.

Le QRcode est au format LORA ALLIANCE (Technical Recommendation TR005). La

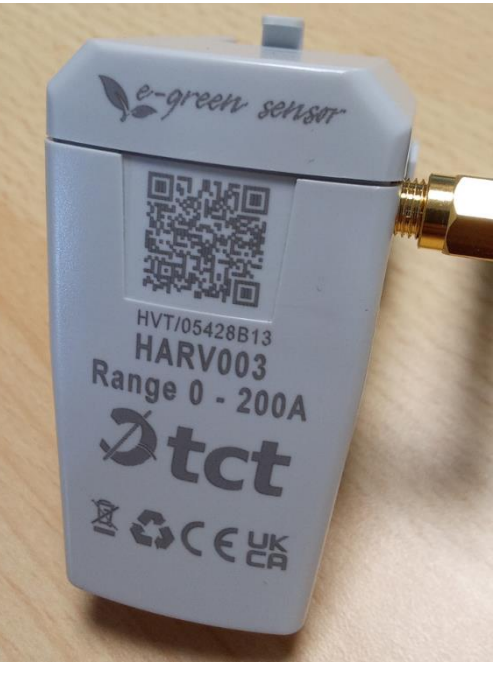

Figure 2 : Exemple d'identification

première chaine de caractère qui suit « LW : D0 : » est l'AppKey et la suivante est le DevEUI.

*Ici dans l'exemple, AppKey :70B3D59BA000004 et le DevEUI : 0080E11505428B13* 

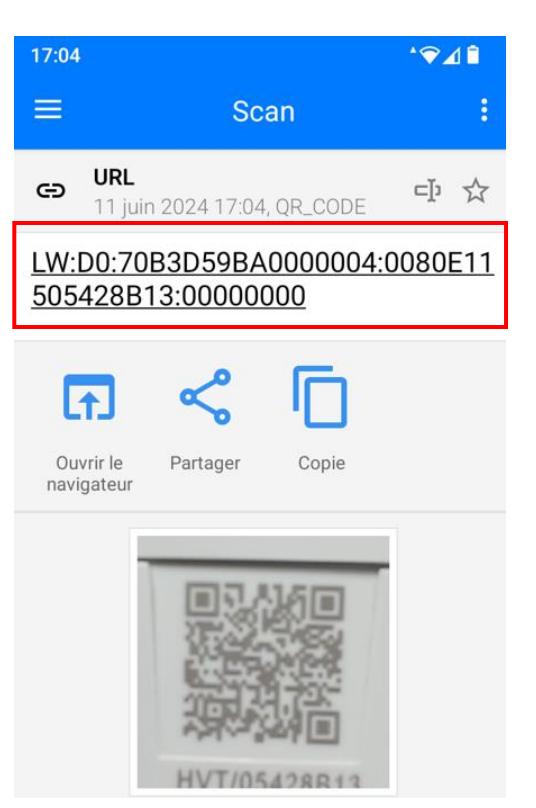

Figure 1 : Exemple de contenu QR code

#### Note

Ce DevEUI est essentiel pour enregistrer le produit sur le réseau LoRaWan, c'est l'identifiant unique du produit.

# III. Enregistrement des capteurs sur le réseau

## A. Paramètres

Plan de fréquence : Europe 863-870 Mhz (SF12 for RX2)

LoRaWan version : 1.0.4

Paramètres régionaux : RP002 Regional Parameters 1.0.4

#### B. Clés d'activation

Les capteurs sont activables sur le réseau LoRaWan par OTAA (« Over The Air Activation ») et vous aurez besoin de trois clés pour cela.

DevEUI : C'est l'identifiant unique du capteur, il se trouve dans le QRcode présent sur le capteur. Ce QRcode est lisible par n'importe quel smartphone disposant d'une application compatible ou pour plus de simplicité, nous vous encouragent à utiliser l'application mobile e-green monitor.

Exemple de DevEUI : 0080E11500547DA6

AppEUI/JoinEUI : C'est l'identifiant du Join server, il se trouve également dans le QRcode présent sur le capteur mais est également récupérable de manière automatique par l'intermédiaire du portail utilisateur.

Exemple de AppEUI/JoinEUI : 70B3D59BA0000004

AppKey : C'est la clé d'activation du capteur. Celle-ci n'est accessible qu'à travers une identification sur le portail ou par l'application pour des raisons de sécurité.

Exemple d'AppKey : 5B61D286A21E1D6DE4E12BDA2BC973C

# IV. Le portail Utilisateur

#### Note

L'application mobile et le portail utilisateur partagent les mêmes informations, créer un compte sur le portail ou créer un compte par l'application mobile revient au même et les deux sont liés.

Afin de sécuriser l'attribution des clés, un portail utilisateur sécurisé a été créé à cette adresse :

#### https://egreen.tct.fr/portal/fr/

## A. Création de compte

Vous devez renseigner une adresse email valide, un mot de passe et accepter les conditions générales.

| Email *           | Déjà un compte ? <u>S'identifier ici</u> |
|-------------------|------------------------------------------|
|                   | @tct.fr                                  |
| Mot de passe *    |                                          |
|                   |                                          |
| Confirmer votre m | not de passe *                           |
|                   |                                          |
| 🗌 Je souhaite     | enregistrer mon organisation             |
| J'accepte les co  | onditions.générales.*                    |
|                   | S'inscrire                               |
|                   |                                          |

Figure 3 : Exemple de création de compte

Si vous avez l'attention de partager l'accès aux informations de vos capteurs au sein de votre organisation, vous pouvez la créer à ce moment-là en cochant la case « je souhaite enregistrer mon organisation ». L'adresse email de création deviendra l'adresse mail du compte Administrateur de votre organisation et vous aurez une interface vous permettant d'inviter des membres à celle-ci.

| Je souhaite                           | enregistrer mon orga | nisation |  |
|---------------------------------------|----------------------|----------|--|
| Les inform<br>organisati              | ations de v<br>on    | otre     |  |
| Raison sociale *                      |                      |          |  |
| тст                                   |                      |          |  |
| Numéro de téléph                      | one                  |          |  |
| Numéro et libellé o                   | le la voie           |          |  |
| Code postal                           |                      |          |  |
| 58160                                 |                      |          |  |
| Commune                               |                      |          |  |
| Sauvigny-les-Bo                       | is - France          |          |  |
| ✓ J'accepte les co                    | nditions générales * |          |  |
| · · · · · · · · · · · · · · · · · · · |                      |          |  |

Figure 4 : Exemple de création d'organisation

Vous allez recevoir un mail de confirmation pour valider votre inscription. Vérifiez vos SPAM si vous ne voyez pas de mail.

#### B. Récupération des clés d'activation LoRaWan

Une fois connecté au portail à l'aide des identifiants et mot de passe précédemment créés, vous pouvez récupérer les clés d'activation LoRaWan de vos capteurs à l'aide du DevEUI du produit.

| Obtenir mes clés                                                          |                   |
|---------------------------------------------------------------------------|-------------------|
| Demander mes clés                                                         |                   |
| Pour obtenir les clés associé à votre équipement, merci de sai<br>capteur | isir le DevEUI du |
| 0080e11505428b6f                                                          | Obtenir mes clés  |

#### Note

Vous pouvez également récupérer les clés à l'aide de l'application mobile e-green monitor et cela de manière beaucoup plus simple.

# V. Configurateur Windows

Il est possible d'accéder au paramétrage du capteur par l'intermédiaire du configurateur TCT disponible en téléchargement à cette adresse : <u>setup\_tct\_cfg</u>

| 💋 TCT Configura        | tor         |                |               |                                   |    |           |                         |                                | _ | Ø    | $\times$ |
|------------------------|-------------|----------------|---------------|-----------------------------------|----|-----------|-------------------------|--------------------------------|---|------|----------|
| File Edit Tools        | Language He | elp            |               |                                   |    |           |                         |                                |   |      |          |
| Magnetic Core & Compor | Connect     | our device     | 0             | No devices around? ®              |    | THE PARTY | TCT-HVT<br>eGreenSensor | LoraWan/Siefox (Bidirectional) | • |      | •        |
|                        | ete         | OP             | A             | Select a device in the right list | \$ | Boa       | Version :               | ≥ 1.0.0                        | ~ |      |          |
|                        | Ŧ           | UK             | ጉ             | to start offline mode             | 4  |           | Reference :             | TCT/HVT                        |   | Open |          |
|                        |             | Bluetoo        | th detect     | ed devices                        |    |           |                         |                                |   |      |          |
|                        |             |                | Scanning .    |                                   |    |           |                         |                                |   |      |          |
|                        |             |                |               |                                   |    |           |                         |                                |   |      |          |
|                        |             |                |               |                                   |    |           |                         |                                |   |      |          |
|                        |             |                |               |                                   |    |           |                         |                                |   |      |          |
|                        |             |                |               |                                   |    |           |                         |                                |   |      |          |
|                        |             |                |               |                                   |    |           |                         |                                |   |      |          |
|                        |             |                |               |                                   |    |           |                         |                                |   |      |          |
|                        |             |                |               |                                   |    |           |                         |                                |   |      |          |
|                        |             |                |               |                                   |    |           |                         |                                |   |      |          |
|                        |             |                |               |                                   |    |           |                         |                                |   |      |          |
|                        |             |                |               |                                   |    |           |                         |                                |   |      |          |
|                        |             |                |               |                                   |    |           |                         |                                |   |      |          |
|                        |             |                |               |                                   |    |           |                         |                                |   |      |          |
|                        |             |                |               |                                   |    |           |                         |                                |   |      |          |
|                        |             | <i>(</i> ). D. | Cool Director |                                   |    |           |                         |                                |   |      | -        |
|                        |             | '₽ Re          | rresh blueto  | ooth scan                         |    |           |                         |                                |   |      | Ť        |

# VI. Configuration du capteur

Il existe trois moyens de configurer le capteur.

## 1. Par BLE à l'aide de l'application mobile

Il y a seulement la fréquence d'émission et le nombre d'échantillons par émission qui soient accessibles par ce moyen (voir Paramétrage/Fréquence d'émission LoRaWan et Application mobile).

#### Note

La configuration par BLE nécessite que le capteur soit alimenté préalablement et que vous soyez à proximité pour pouvoir détecter le capteur et vous appairer.

## 2. Par BLE à l'aide du configurateur Windows

Tous les paramètres modifiables sont accessibles par ce moyen (voir Paramétrage).

#### Note

La configuration par BLE nécessite que le capteur soit alimenté préalablement et que vous soyez à proximité pour pouvoir détecter le capteur et vous appairer.

Pour accéder aux paramètres, il suffit de cliquer sur le capteur souhaité dans la liste des « Bluetooth detected devices »

| 🏂 TCT Configurator            |                                   |   |         |                         |                                  | - | đ    | ×        |
|-------------------------------|-----------------------------------|---|---------|-------------------------|----------------------------------|---|------|----------|
| File Edit Tools Language Help |                                   |   |         |                         |                                  |   |      |          |
|                               |                                   |   | 100 100 | TCT-HVT<br>eGreenSensor | r                                |   |      | <b>A</b> |
| Connect your device ©         | No devices around? <sup>®</sup>   |   | Stor J  | Technologies            | : LoraWan/Sigfox (Bidirectional) | Ŧ |      |          |
| <b>Ф</b> ог 🗙                 | Select a device in the right list | > | BOCC    | Version :               | ≥ 1.0.0                          | Ŧ |      |          |
| •                             | to start online mode              | • |         | Reference :             | TCT/HVT                          |   | Open |          |
| Bluetooth detected            | devices                           |   |         |                         |                                  |   |      |          |
| Scanning                      |                                   |   |         |                         |                                  |   |      |          |
| HVT/                          | /05428B13                         |   |         |                         |                                  |   |      |          |
| 85:CF:7                       | 7D:8F:3C:01                       |   |         |                         |                                  |   |      |          |
| ıl -62                        |                                   |   |         |                         |                                  |   |      |          |
|                               |                                   |   |         |                         |                                  |   |      |          |
|                               |                                   |   |         |                         |                                  |   |      |          |
|                               |                                   |   |         |                         |                                  |   |      |          |
|                               |                                   |   |         |                         |                                  |   |      |          |
|                               |                                   |   |         |                         |                                  |   |      |          |
|                               |                                   |   |         |                         |                                  |   |      |          |
|                               |                                   |   |         |                         |                                  |   |      |          |
|                               |                                   |   |         |                         |                                  |   |      |          |
|                               |                                   |   |         |                         |                                  |   |      |          |
|                               |                                   |   |         |                         |                                  |   |      |          |
|                               |                                   |   |         |                         |                                  |   |      |          |
| $\Diamond$ Refresh Bluetoot   | h scan                            |   |         |                         |                                  |   |      | *        |

Figure 5 : Fenêtre d'accueil du configurateur

Il vous suffit alors de modifier les paramètres selon vos besoins et de cliquer sur « Apply to ACW ».

| Edit loois Language Help                                                                                                    |                                                                                                    |        |
|----------------------------------------------------------------------------------------------------|----------------------------------------------------------------------------------------------------|--------|
| [/HVT                                                                                                    | LoraWan/Sigfox (Bidirect                                                                                                    | ional) |
|                                                                                                    |                                                                                                    |        |
| ding period                                                                                                    | Thermocouple                                                                                                    |        |
| Periods                                                                                                    | Activated                                                                                                    |        |
| Statement 0 H 🗘 10 Min 🌲                                                                                                    | Temperature Threshold                                                                                                    |        |
| Sampling 0h 10m 0s                                                                                                    | Threshold                                                                                                    |        |
| Samples and Redundancy                                                                                                    | High 50,0 ℃                                                                                                    | 4      |
| Number of samples                                                                                                    | Low 5.0 °C                                                                                                    | \$     |
| Depth of historic                                                                                                    | Hysteresis +/- 0.5 °C                                                                                                    | \$     |
| 2 way of 1 sample(s), sampling at 0h, 10m and 0s with                                                                                                    | Duration 1 s                                                                                                    |        |
| frame(s).                                                                                                    | Fast TX period 4 min                                                                                                    |        |
| aval sattings                                                                                                    |                                                                                                    |        |
|                                                                                                    | Current Threshold                                                                                                    |        |
|                                                                                                    |                                                                                                    |        |
| LoRaWAN + BLE                                                                                                    | Threshold                                                                                                    |        |
| Inding Interface LoRaWAN + BLE   Interface  Ibisable   Ibisable   Ibisable  Ibisable  Ibisable  Ibisable  Ibisable Ibisable Ibisa | Threshold High 20,00 A                                                                                                    | \$     |
| ding interface LoRaWAN + BLE                                                                                                    | Threshold High 20,00 A Low 2,00 A                                                                                                    | 4<br>* |
| ding interface LoRaWAN + BLE                                                                                                    | Threshold         High         20,00 A           Low         2,00 A           Hysteresis         +/- 0,05 A                                                                       | 4      |
| nding interface LORAWAN + BLE   mestamp   Disable  itio settings  te settings                                                                                                    | Threshold         High         20,00 A           Low         2,00 A           Hysteresis         +/- 0,05 A           Duration         1 s                                        |        |
| Inding interface LoRaWAN + BLE   Interface  Iosettings e settings                                                                                                    | Threshold         High         20,00 A           Low         2,00 A           Hysteresis         +/- 0,05 A           Duration         1 s           Fast TX period         4 min |        |
| nding interface LORAWAN + BLE                                                                                                    | Threshold         High         20,00 A           Low         2,00 A           Hysteresis         +/- 0,05 A           Duration         1 s           Fast TX period         4 min |        |
| nding Interface LORAWAN + BLE • mestamp Disable • itio settings re settings                                                                                                    | Threshold High 20,00 A Low 2,00 A Hysteresis +/- 0,05 A Duration 1 s Fast TX period 4 min VBat Threshold VBat Threshold                                                           |        |

Figure 6 : Fenêtre des paramètres

Si le processus a correctement fonctionné, vous observerez le message suivant en bas à gauche :

Apply configuration to TCT, has succeeded !

#### 3. Par Downlink

Le configurateur Windows permet de simuler une configuration capteur et d'exporter la trame nécessaire pour passer la commande par Downlink. Pour cela, il vous suffit d'ouvrir une fenêtre de paramètre virtuelle en cliquant sur « Open » en haut à droite de la page d'accueil du configurateur.

#### Note

La configuration par Downlink nécessite que le capteur soit enregistré préalablement sur votre Gateway afin de pouvoir passer une commande.

| 7 TCT Configur       | ator           |            |              |                                   |   |         |                       |                                    |   | 6    | × |
|----------------------|----------------|------------|--------------|-----------------------------------|---|---------|-----------------------|------------------------------------|---|------|---|
| File Edit Too        | ls Language He | lp         |              |                                   |   |         |                       |                                    |   | L.   | ~ |
| Magnetic Core & Comp | t              |            | 0            | No dovices around?                |   | EI 100  | TCT-HV<br>eGreenSenso | T<br>r                             |   |      | * |
|                      | t.             | our device |              | Select a device in the right list | ~ | Steel a | Technologies          | s : LoraWan/Sigfox (Bidirectional) | • |      |   |
|                      | Ψ              | OR         | *            | to start offline mode             | ≫ |         | Version :             | ≥ 1.0.0                            |   |      | 1 |
|                      |                |            |              |                                   |   |         | Reference :           | ТСТ/НУТ                            |   | Open | 1 |
|                      |                | Bluetoc    | oth detec    | ted devices                       |   |         |                       |                                    |   |      |   |
|                      |                |            | Scanning     |                                   |   |         |                       |                                    |   |      |   |
|                      |                |            | H            | /T/05428B13                       |   |         |                       |                                    |   |      |   |
| and a                |                |            | 85:          | CF:7D:8F:3C:01                    |   |         |                       |                                    |   |      |   |
| ~                    |                |            | , il         | -62                               |   |         |                       |                                    |   |      |   |
|                      |                |            |              |                                   |   |         |                       |                                    |   |      |   |
|                      |                |            |              |                                   |   |         |                       |                                    |   |      |   |
|                      |                |            |              |                                   |   |         |                       |                                    |   |      |   |
|                      |                |            |              |                                   |   |         |                       |                                    |   |      |   |
|                      |                |            |              |                                   |   |         |                       |                                    |   |      |   |
|                      |                |            |              |                                   |   |         |                       |                                    |   |      |   |
|                      |                |            |              |                                   |   |         |                       |                                    |   |      |   |
|                      |                |            |              |                                   |   |         |                       |                                    |   |      |   |
|                      |                | Ċ. D       | ofrach Plust | aath caan                         |   |         |                       |                                    |   |      | - |
|                      |                | ·√ K       | enesn bidet  |                                   |   |         |                       |                                    |   |      |   |

Figure 7 : Fenêtre d'accueil du configurateur, ouvrir une fenêtre de paramètre virtuelle

Une fenêtre de paramétrage s'ouvre et vous pouvez alors définir les paramètres que vous souhaitez appliqués.

En cliquant ensuite sur « Edit/Export frames », le configurateur définira les différentes trames (Payload) à envoyer par Downlink.

| eenSensor                 |               |                              |                      |   |              |                   |                   | Lo   | raWan/Sigfox (Bid   | irectional)    |
|---------------------------|---------------|------------------------------|----------------------|---|--------------|-------------------|-------------------|------|---------------------|----------------|
| nding period              |               |                              |                      |   | Thermocouple |                   |                   |      |                     |                |
| Periods                   | [             | Discret frames               |                      |   |              |                   |                   | ? ×  |                     |                |
| Statement                 | 0 Н 🌲         |                              |                      |   |              |                   |                   |      |                     |                |
| Campling                  | Oh Em Oc      | View Parameters              |                      |   | View Frames  |                   |                   |      |                     |                |
| Sampling                  | UII JIII US   |                              |                      |   | (e           |                   |                   |      |                     |                |
| Samples and Redundanc     | y             | Parameters                   | Value                |   | Frames       | Parameter         | Value             |      | °C                  | \$             |
| Number of samples         | 1             | 4 - Radio Conituration       | [0] 00               |   | • 940000     | 20 Data la paira  | [0] 000500        |      |                     |                |
| Depth of historic         | 1             | 11 - Timestamp               | 00                   | • |              | 20 - Data logging | [0] 000500        |      | С                   | Ŧ              |
|                           |               | 22 - Tempreature threshold   | [0] DC0532000400000  |   |              |                   |                   |      | ,5 °C               | \$             |
| 2 way of 1 sample(s), sam | npling at Oh, | 26 - VBat threshold          | [0] 800CB80B64000100 |   |              |                   |                   |      |                     |                |
| historic depth 1 will be  | send every a  | 24 - Temperature Offset      | 0000                 |   |              |                   |                   |      |                     | <u></u>        |
|                           | me(3).        | 25 - Temperature coefficient | 0000                 |   |              |                   |                   |      | 1                   | ÷              |
|                           |               | 29 - Current coefficient     | E803                 |   |              |                   |                   |      |                     |                |
| eneral settings           |               | 30 - Current offset          | 0000                 |   |              |                   |                   |      |                     |                |
| 1                         |               | 31 - Couple Spire/Resistance | : 00                 |   |              |                   |                   |      | -                   |                |
| ending interface          | LORAWAN       | 58 - Thermocouple state      | 00                   |   |              |                   |                   |      |                     |                |
| imestamp                  | Disable       | 59 - Sending Interface       | 11                   | • |              |                   |                   |      |                     |                |
|                           |               | 5 - Radio technology         | 01                   |   |              |                   |                   |      | JA                  | <b></b>        |
| adio settings             |               |                              |                      |   |              |                   |                   |      | A                   | ÷              |
| me settings               |               |                              |                      |   | V ^ Max      | payload: 8 2      | Counter frames: 1 | ø [  |                     |                |
|                           |               |                              |                      |   |              |                   |                   |      | Export selected fra | imes to clipbo |
|                           |               |                              |                      |   |              |                   |                   |      | Export selected fra | ames as QR C   |
|                           |               |                              |                      |   |              |                   |                   | Clos | Export all frames t | to clipboard   |
|                           | L             |                              |                      |   |              |                   |                   |      | Export all frames a | as OR Code     |
|                           |               |                              |                      |   |              |                   |                   |      | Export an marries t | 13 QIL COUE    |

Figure 8 : Fenêtre d'exportation des trames

## 4. Exemple de Downlink avec l'activation du « Timestamp » :

Premièrement, il faut Activer le « Timestamp » dans l'interface de configuration :

| Sending period                               |               |  |
|----------------------------------------------|---------------|--|
| Periods                                      |               |  |
| Statement                                    | 0 H 🗘 5 Min 🌩 |  |
| Sampling                                     | 0h 5m 0s      |  |
| Samples and Redundand                        | у             |  |
| Number of samples                            | 1             |  |
| Depth of historic                            | 1             |  |
| General settings                             |               |  |
| Sending interface                            | LoRaWAN + BLE |  |
|                                              | Disable       |  |
| Timestamp                                    |               |  |
| Timestamp                                    | Enable        |  |
| Timestamp Radio settings Time settings       | Enable        |  |
| Timestamp<br>Radio settings<br>Time settings | Enable        |  |

Figure 9 : Activer le Timestamp

On ouvre ensuite la fenêtre « Edit/Export frames ». On sélectionne le paramètre Timestamp et on le fait passer dans « View Frames » à l'aide de la flèche. Enfin, on sélectionne la trame et on l'exporte dans le presse-papier à l'aide du bouton en bas à droite.

| xport frames                 |                      |   |   |             |               |       | ? | ×     |
|------------------------------|----------------------|---|---|-------------|---------------|-------|---|-------|
| ew Parameters                |                      |   | ١ | /iew Frames |               |       |   |       |
| Parameters                   | Value                |   |   | Frames      | Parameter     | Value |   |       |
| 4 - Radio Conifuration       | [0] 00               |   |   | ▼ 0B01      |               |       |   |       |
| 20 - Data logging            | [0] 000500           |   |   |             | 11 - Timestar | np 01 |   |       |
| 22 - Tempreature threshold   | [0] 8813000032000000 | • |   |             |               |       |   |       |
| 23 - Current threshold       | [0] DC0532000A000000 |   |   |             |               |       |   |       |
| 26 - VBat threshold          | [0] 800CB80B64000100 |   |   |             |               |       |   |       |
| 24 - Temperature Offset      | 0000                 |   |   |             |               |       |   |       |
| 25 - Temperature coefficient | 0000                 |   |   |             |               |       |   |       |
| 29 - Current coefficient     | E803                 |   |   |             |               |       |   |       |
| 30 - Current offset          | 0000                 | - |   |             |               |       |   |       |
| 31 - Couple Spire/Resistance | 00                   |   |   |             |               |       |   |       |
| 58 - Thermocouple state      | 00                   |   |   |             |               |       |   |       |
| 59 - Sending Interface       | 11                   |   |   |             |               |       |   |       |
| 5 - Radio technology         | 01                   |   |   |             |               |       |   |       |
|                              |                      | 4 |   |             |               |       |   |       |
|                              |                      |   |   |             |               |       |   |       |
|                              |                      |   |   |             |               |       |   |       |
|                              |                      |   |   |             | 4             |       |   |       |
|                              |                      |   |   |             |               |       | Ø | 3     |
|                              |                      |   |   |             |               |       |   | Close |

Figure 10 : L'export de la trame d'activation du Timestamp

Il ne reste plus qu'à envoyer cette trame par Downlink à l'aide de votre interface de Gateway ou d'application. Par exemple sur le The Things Network :

| THE THINGS STACK                    | E              | Applications > GMO application de développe > End devices > device-test-dl > Messaging | + ~ \$\\$ ~ \$\\$\\$ ~ \$\\$\\$ ~ \$\\$\\$ ~ \$\\$ ~ \$\\$ ~ \$\\$ ~ \$\\$ ~ \$\\$ ~ \$\\$\\$ ~ \$\\$\\$ ~ \$\\$\\$ ~ \$\\$\\$ ~ \$\\$\\$ ~ \$\\$\\$ ~ \$\\$\\$ \\$\\$ \\$\\$ ~ \$\\$\\$ \\$\\$ \\$\\$ \\$\\$ \\$\\$ \\$\\$ \\$\\$ \\$\\$ \\$\\$ \\$\\$ \\$\\$ \\$\\$\\$ \\$\\$\\$ \\$\\$ \\$\\$\\$ \\$\\$ \\$\\$\\$ \\$\\$\\$ \\$\\$ \\$\\$\\$ \\$\\$\\$\\$\\$ \\$\\$\\$ \\$\\$\\$\\$\\$\\$\\$\\$\\$\\$\\$\\$\\$\\$\\$\\$\\$\\$\\$\\$ |
|-------------------------------------|----------------|----------------------------------------------------------------------------------------|----------------------------------------------------------------------------------------------------|
| Home Applications                   | Gateways       | device-test-dl<br>ID: device-test-dl                                                   | @ Last activity 8 minutes ago ● 1↓ 22 up / 6 (App), 3 (Nwk) down     ☆                                                                                                    |
| Q, Search                           | Ctrl K         |                                                                                        |                                                                                                    |
| GMO application de<br>développement | <b>^</b>       | Schedule downlink<br>Insert Mode                                                       |                                                                                                    |
| B Application overview              |                | Replace downlink queue                                                                 |                                                                                                    |
| End devices                         |                | Push to downlink queue (append)                                                        |                                                                                                    |
| Live data                           |                | FPort*                                                                                 |                                                                                                    |
| 입 Payload formatters                | ~              | 1                                                                                      |                                                                                                    |
| A Integrations                      | ~              | Payload type                                                                           |                                                                                                    |
| S Collaborators                     |                | Bytes JSON                                                                             |                                                                                                    |
| 🖉 API keys                          |                | Payload                                                                                |                                                                                                    |
| 🚱 General settings                  |                | 0B 01                                                                                  |                                                                                                    |
| Top end devices                     | +              | The desired payload bytes of the downlink message                                      |                                                                                                    |
| device-test-dl                      |                | ✓ Confirmed downlink                                                                   |                                                                                                    |
| eui-0080e11500547da6                | -              |                                                                                        |                                                                                                    |
| () Resources V eu1 • v3.33          | 2.1.1a4d4b2ab4 | Schedule downlink                                                                      |                                                                                                    |

Figure 11 : Interface TTN pour passer une trame Downlink

| 5.                         | Correspondance entre trames et paramètres                                                                      |
|----------------------------|----------------------------------------------------------------------------------------------------|
| Radio configuration        | Non modifiable                                                                                                 |
| Timestamp                  | Activation du Timestamp                                                                                        |
| Datalogging                | Paramétrage de la fréquence d'émission, du nombre d'échantillon par émission et de la profondeur d'historique. |
| Temperature threshold      | Paramétrage des niveaux d'alertes température                                                                  |
| Current threshold          | Paramétrage des niveaux d'alertes de courant                                                                   |
| VBat threshold             | Paramétrage des niveaux d'alertes de l'élément de stockage d'énergie                                           |
| Temperature Offset         | Réglage de l'offset de température (configuré en usine, ne pas modifier)                                       |
| Temperature<br>Coefficient | Réglage du coefficient de température (configuré en usine, ne pas modifier)                                    |
| Current Offset             | Réglage de l'offset de courant (configuré en usine, ne pas modifier)                                           |
| Current Coefficient        | Réglage du coefficient de courant (configuré en usine, ne pas modifier)                                        |
| Couple<br>Spire/Resistance | Configuré en usine, ne pas modifier                                                                            |
| Thermocouple State         | Configuré en usine, ne pas modifier                                                                            |
| Sending Interface          | Permet de désactiver le BLE dans General setting                                                               |
| Radio Technology           | Non modifiable                                                                                                 |

Figure 12 : Correspondance entre trames et paramètres

# VII. Paramétrage

## A. Fréquence d'émission LoRaWan

Il est possible de paramétrer la fréquence d'envoie des trames LoRa. Par défaut, le capteur envoie une trame de mesure toutes les 10 mins contenant une seule mesure. Il est possible de modifier la fréquence d'envoi de 1 min à 255h et de modifier le nombre d'échantillons par envoi de 1 à 8.

Par exemple, on peut paramétrer un envoi toutes les 15 min avec 3 échantillons. On aura donc une mesure effectuée toutes les 5 min et ces trois mesures seront envoyées en une seule fois toutes les 15 minutes.

Un troisième paramètre est accessible via le configurateur. Il s'agit de la profondeur d'historique. Par défaut il est paramétré à 1, ce qui signifie que l'on envoie seulement la dernière mesure. Si vous souhaitez recevoir les mesures de l'envoie précédent, vous pouvez passer ce paramètre à 2. Ainsi de suite jusqu'à une valeur maximum de 4 (les mesures des 3 envois précédents).

#### Avertissement

Si la période d'émission est inférieure à 4 min, l'ADR (Adaptative Data Rate) sera désactivé et le produit figera son Data Rate à SF9. Et des émissions trop nombreuses peuvent entrainer une consommation d'énergie trop importante incompatible à l'énergie disponible par harvesting.

## B. Horodatage de la trame (Timestamp)

Il est possible de désactiver/activer l'horodatage de toutes les trames radio. Par défaut l'horodatage est désactivé.

Cette option, quand elle est activée, monopolise 4 octets dans la trame qui ne pourront être utilisés pour des données utiles. Ces 4 octets représentent alors le timestamp (horodatage) de l'acquisition des données capteurs.

#### C. Interface de communication

Le produit possède deux interfaces de communication : LoRaWAN et BLE

Il est possible d'activer ou désactiver l'interface BLE. Il n'est pas possible de désactiver l'interface LoRaWAN.

**AVERTISSEMENT** 

Si l'interface BLE est désactivée, il ne sera plus possible de se connecter au configurateur. En effet celui-ci n'est accessible que par BLE. Le produit pourra toujours être reconfiguré, mais au moyen de Downlink LoRaWAN.

#### D. Seuil température, courant et tension

Le capteur réalise la mesure de courant de la phase sur laquelle il est fixé et périodiquement réalise une mesure du niveau de tension de son élément de stockage d'énergie.

Si le capteur est équipé d'un thermocouple, le produit réalise également une mesure de température.

Sur l'ensemble de ces trois valeurs (courant, tension, et température), il est possible de définir des seuils. Les seuils sont paramétrables par un seuil haut et bas suivant une hystérésis et une durée de dépassement configurables. Lorsqu'une mesure atteindra un seuil, une trame radio sera envoyée (voir le chapitre Trame d'alerte pour le détail sur le format de la trame). Une trame radio est émise lors du dépassement du seuil à la hausse comme à la baisse et également lorsque la valeur revient dans les bornes.

| ✓ Threshold    |           |    |
|----------------|-----------|----|
| High           | 3,2 V     | \$ |
| Low            | 3,0 V     | -  |
| Hysteresis     | +/- 0,1 V | *  |
| Duration       | 1 s       | *  |
| Fast TX period | 4 min     |    |

Figure 13 : Paramètres de seuil

#### E. Calibration mesure courant et température

Il est possible de calibrer la mesure de courant et de température à l'aide d'un Offset et d'un Coefficient. Cependant la calibration est effectuée en usine et il est déconseillée de la modifier.

# VIII. Trames Lora

#### A. Format des trames UPLINK

#### 1. Description

| Trame Uplink     |                                |  |         |  |  |  |  |
|------------------|--------------------------------|--|---------|--|--|--|--|
| Octet 1          | Octet 2                        |  | Octet n |  |  |  |  |
| En-tête de trame | Données spécifiques à la trame |  |         |  |  |  |  |

On peut différencier trois types de trames :

- Trame classique : Ce sont par exemple la trame de vie, la trame d'erreur, la réponse aux trames de configuration.
- **Trame mesure** : Ces trames sont constituées des échantillons des différentes valeurs de chacune des voies que peut relever le capteur. Au préalable le nombre d'échantillons et la profondeur de l'historique seront insérés dans l'en-tête.

#### NOTE

Le nombre d'échantillons et la profondeur de l'historique sont en commun pour toutes les voies de la trame.

- Trame d'alerte (dépassement de seuil) : Ces trames regroupent une trame classique et une trame de mesure. Elles sont constituées d'un header prévenant qu'un seuil a été dépassé, suivi des échantillons de chacune des voies pour lesquelles un seuil a été dépassé.
  - 2. Trame classique

| Octet 1 - en-tête |                  |        |         |                                 |       |       |       |  |  |  |
|-------------------|------------------|--------|---------|---------------------------------|-------|-------|-------|--|--|--|
| Bit 7             | Bit 6            | Bit 5  | Bit 4   | Bit 3                           | Bit 2 | Bit 1 | Bit O |  |  |  |
| Nouvelle          | Horodatage = 1 - | Trame  | Réservé |                                 |       |       |       |  |  |  |
| génération =      | activé           | mesure | = 0     | Type de trame (voir ci-dessous) |       |       |       |  |  |  |
| 1                 | 0 - désactivé    | = 0    |         |                                 |       |       |       |  |  |  |

Si le Timestamp est activé, 4 octets avec la valeur du Timestamp seront précédés de l'en-tête (octet 1).

| 3. Le         | 3. Les différents types de trames |                                                                         |  |  |  |  |  |  |
|---------------|-----------------------------------|-------------------------------------------------------------------------|--|--|--|--|--|--|
| Type de trame | Taille de la donnée               | Description de la trame                                                 |  |  |  |  |  |  |
| 0x00          | -                                 | Réservé                                                                 |  |  |  |  |  |  |
| 0x01          | 4 octets                          | Trame de vie.                                                           |  |  |  |  |  |  |
| 0x02          | 0 octets                          | Demande de downlink pour test réseau.                                   |  |  |  |  |  |  |
| 0x03          | -                                 | Réservé                                                                 |  |  |  |  |  |  |
| 0x04          |                                   | Réservé                                                                 |  |  |  |  |  |  |
| 0x05          | 1 octet                           | Trame de test avec compteur.                                            |  |  |  |  |  |  |
| 0x06          | Variable                          | (Cfg box) Réponse à une trame de configuration.                         |  |  |  |  |  |  |
| 0x07          | Variable                          | (Cfg box) Réponse à une trame de commande.                              |  |  |  |  |  |  |
| 0x08          | Variable                          | (Cfg box) Réponse à une trame erronée.                                  |  |  |  |  |  |  |
| 0x09          | -                                 | Réservé                                                                 |  |  |  |  |  |  |
| 0x0a          | -                                 | Réservé                                                                 |  |  |  |  |  |  |
| 0x0b          | -                                 | Réservé                                                                 |  |  |  |  |  |  |
| ОхОс          | -                                 | Réservé                                                                 |  |  |  |  |  |  |
| 0x0d          | Variable                          | Trames d'alertes suivi des échantillons des mesures des voies en alerte |  |  |  |  |  |  |
| 0x0e          | TBD                               | Erreur générale - TBD (mémoire,)                                        |  |  |  |  |  |  |
| 0x0f          | Variable                          | Sous trame pour ACW. En fonction de l'ACW                               |  |  |  |  |  |  |

#### 4. Trame de mesure

|            | Octet 1 - En tête |        |               |                     |      |                  |         |  |  |  |  |
|------------|-------------------|--------|---------------|---------------------|------|------------------|---------|--|--|--|--|
| Bit7       | Bit6              | Bit5   | Bit4          | Bit3                | Bit2 | Bit1             | Bit0    |  |  |  |  |
| Nouvelle   | Timestamp         | Trame  |               |                     |      |                  |         |  |  |  |  |
| génération | (Désactivé = 0,   | mesure | Profondeur de | e l'historique (-1) | Nom  | bre d'échantillo | ns (-1) |  |  |  |  |
| = 1        | Activé = 1)       | = 1    | Ma            | ax : 4              |      | Max : 8          |         |  |  |  |  |

Si le Timestamp est activé, 4 octets avec la valeur du Timestamp seront précédés de l'en-tête (octet 1).

#### AVERTISSEMENT

Si le champ profondeur d'historique ou Nombres d'échantillons est supérieur à 1, la période d'émission d'une trame (en minutes) sera ajoutée à la suite de l'en-tête et occupera 2 octets (encodage Big Endian, MSB en premier)

Pour chacune des voies, un en-tête est inséré à la suite et se constitue de la manière suivante. Le capteur n'a actuellement qu'une seule voie, donc le numéro de voie est 00 par défaut.

| Octet 2 En-tête Voie |         |       |           |                |      |      |      |  |  |  |
|----------------------|---------|-------|-----------|----------------|------|------|------|--|--|--|
| Bit7                 | Bit6    | Bit5  | Bit4      | Bit3           | Bit2 | Bit1 | BitO |  |  |  |
| Rése                 | rvé = 0 | Numér | o de voie | Type de mesure |      |      |      |  |  |  |

#### Type de mesure possible

| Type de<br>mesure | Unités | Taille de la donnée                     | Type de la<br>donnée | Descriptions                                                                                                    |
|-------------------|--------|-----------------------------------------|----------------------|----------------------------------------------------------------------------------------------------|
| 0x08              | T°C    | 2 octets<br>( <b>Big Endian - MSB</b> ) | Entier signé         | <ul> <li>Température en centième de Degré Celsius</li> <li>Résolution : 0.01°C</li> <li>Valeur max : 327,67°C</li> <li>Valeur min : -327,68°C</li> </ul> |
| 0x0A              | mV     | 2 octets<br>( <b>Big Endian - MSB</b> ) | Entier non signé     | <ul> <li>Tension aux bornes de la supercap (en mV)</li> <li>Résolution : 1mV</li> <li>Valeur max : 65535mV</li> <li>Valeur min : 0mV</li> </ul>          |
| ОхОВ              | A      | 2 octets<br>( <b>Big Endian - MSB</b>   | Entier non signé     | Courant mesuré dans le câble (en <b>centième</b><br>d'Ampère)<br>• Résolution : 0.01A<br>• Valeur max : 655,35A<br>• Valeur min : 0A                     |

Suivent ensuite les données du ou des échantillons de mesure (en fonction de la configuration du produit).

#### NOTE

Lorsqu'une trame comporte plus d'un échantillon par voie (nombre d'échantillons > 1 ou profondeur d'historique > 1), les échantillons sont organisés du plus récent au plus ancien.

Le nombre d'octets envoyés peut être déterminé de la manière suivante :

(Taille en octets de la mesure) \* (nombre d'échantillons) \* (profondeur d'historique)

#### EXEMPLE

Pour le type de mesure 0x0A (la taille d'une valeur est de deux octets) avec une profondeur d'historique de 2 et un nombre d'échantillons de 3, la taille des données à lire serait de 12 octets (2x2x3).

#### 5. Trame d'alerte de mesure

| Octet 1 - En tête |                 |        |         |                         |      |      |      |  |  |  |  |
|-------------------|-----------------|--------|---------|-------------------------|------|------|------|--|--|--|--|
| Bit7              | Bit6            | Bit5   | Bit4    | Bit3                    | Bit2 | Bit1 | Bit0 |  |  |  |  |
| Nouvelle          | Timestamp       | Trame  | Réservé |                         |      |      |      |  |  |  |  |
| génération        | (Désactivé = 0, | mesure | = 0     | Trame d'alerte (= 0x0d) |      |      |      |  |  |  |  |
| = 1               | Activé = 1)     | = 0    |         |                         |      |      |      |  |  |  |  |

Si le Timestamp est activé, 4 octets avec la valeur du Timestamp seront précédés de l'en-tête (octet 1).

Pour chacune des voies en alerte, un en-tête est inséré et se constitue de la manière suivante :

Le champ **type d'alerte** permet d'identifier si c'est un dépassement du seuil haut, du seuil bas ou un retour entre les seuils.

| Octet 2 En-tête Voie |      |        |         |      |         |        |      |  |  |  |
|----------------------|------|--------|---------|------|---------|--------|------|--|--|--|
| Bit7                 | Bit6 | Bit5   | Bit4    | Bit3 | Bit2    | Bit1   | BitO |  |  |  |
| Type d'alerte        |      | Numéro | de voie |      | Type de | mesure |      |  |  |  |

#### Ces valeurs sont définies de la façon suivante :

| Valeur | Description               |
|--------|---------------------------|
| 0x00   | Retour entre les seuils   |
| 0x01   | Dépassement du seuil haut |
| 0x02   | Dépassement du seuil bas  |
| 0x03   | Réservé                   |

Le champ type de mesure est ici identique à celui de la trame de mesure (soit 0x08, 0x0A ou 0x0B en hexadécimal).

L'échantillon ayant provoqué l'alerte est alors inséré à la suite (avec un encodage en **Big Endian** – MSB en premier)

## 6. Trame d'erreur et d'alarme générale

|                              | Octet 1 - En-tête |                     |                         |  |            |             |  |  |  |  |
|------------------------------|-------------------|---------------------|-------------------------|--|------------|-------------|--|--|--|--|
| Bit7                         | Bit6              | Bit5                | Bit4 Bit3 Bit2 Bit1 Bit |  |            |             |  |  |  |  |
| Nouvelle<br>génération=<br>1 | Timestamp =<br>0  | Trame<br>mesure = 0 | Réservé = 0             |  | Trame d'er | reur = 0x0e |  |  |  |  |

Si le Timestamp est activé, 4 octets avec la valeur du Timestamp seront précédés de l'en-tête (octet 1).

Pour chacun des messages d'erreur, un en-tête est inséré et se constitue de la manière suivante :

| Octet 2 - En-tête Message d'erreur |                                            |  |  |  |  |  |  |  |  |  |
|------------------------------------|--------------------------------------------|--|--|--|--|--|--|--|--|--|
| Bit7                               | Bit7 Bit6 Bit5 Bit4 Bit3 Bit2 Bit1 Bit0    |  |  |  |  |  |  |  |  |  |
| I                                  | Index du message Longueur message d'erreur |  |  |  |  |  |  |  |  |  |

Le champ index du message permet de hiérarchiser les messages lorsque plusieurs erreurs se produisent.

Le champ **longueur du message d'erreur** indique la taille en octets du message d'erreur.

L'octet suivant permet d'identifier la nature de l'erreur ou de l'alarme survenue :

|               | Octet 3 - En-tê                 | te Message d'erreur                                                                   |  |  |  |  |
|---------------|---------------------------------|---------------------------------------------------------------------------------------|--|--|--|--|
| Code d'erreur | Nature de l'erreur              | Description                                                                           |  |  |  |  |
| 0x81          | ERR_UNKNOWN                     |                                                                                       |  |  |  |  |
| 0x82          | ERR_BUF_SMALLER                 | Le tableau de données est plein, impossible d'y écrire des<br>données supplémentaires |  |  |  |  |
| 0x83          | ERR_DEPTH_HISTORIC_OUT_OF_RANGE | La profondeur d'historique est trop grande ou trop petite pour la trame               |  |  |  |  |
| 0x84          | ERR_NB_SAMPLE_OUT_OF_RANGE      | Le nombre d'échantillon est trop grand ou trop petit pour la<br>trame                 |  |  |  |  |
| 0x85          | ERR_NWAY_OUT_OF_RANGE           | Le nombre de voie dans l'entête de la trame est trop grand ou<br>trop petit           |  |  |  |  |
| 0x86          | ERR_TYPEWAY_OUT_OF_RANGE        | Le type de mesure dans l'entête de la trame est trop grand ou<br>trop petit           |  |  |  |  |
| 0x87          | ERR_SAMPLING_PERIOD             | Mauvaise structure de période d'échantillonnage                                       |  |  |  |  |
| 0x88          | ERR_SUBTASK_END                 | Fin d'une sous tache après être sortie d'une boucle infinie                           |  |  |  |  |
| 0x89          | ERR_NULL_POINTER                | Pointeur avec valeur "NULL"                                                           |  |  |  |  |
| 0x8A          | -                               |                                                                                       |  |  |  |  |
| 0x8B          | ERR_EEPROM                      | EEPROM est corrompue                                                                  |  |  |  |  |
| 0x8C          | ERR_ROM                         | ROM est corrompue                                                                     |  |  |  |  |
| 0x8D          | ERR_RAM                         | RAM est corrompue                                                                     |  |  |  |  |
| 0x8E          | ERR_ARM_INIT_FAIL               | L'initialisation du module radio a échoué                                             |  |  |  |  |
| 0x8F          | ERR_ARM_BUSY                    | Le module est déjà occupé (possiblement non initialisé)                               |  |  |  |  |
| 0x90          | ERR_ARM_BRIDGE_ENABLE           | Le module est en mode bridge, impossible d'envoyer des<br>données par radio           |  |  |  |  |
| 0x91          | ERR_RADIO_QUEUE_FULL            | Le buffer de la radio est plein                                                       |  |  |  |  |
| 0x92          | ERR_CFG_BOX_INIT_FAIL           | Erreur lors de l'initialisation de la black box                                       |  |  |  |  |
| 0x93          | -                               | -                                                                                     |  |  |  |  |
| 0x94          | -                               | -                                                                                     |  |  |  |  |
| 0x95          | -                               | -                                                                                     |  |  |  |  |
| 0x96          | ERR_ARM_TRANSMISSION            | Une transmission a été initialisé mais une erreur est survenue                        |  |  |  |  |
| 0x97          | ERR_ARM_PAYLOAD_BIGGER          | La taille du message est trop grande par rapport à la capacité du réseau              |  |  |  |  |
| 0x98          | ERR_RADIO_PAIRING_TIMEOUT       | Impossible de s'appairer à un réseau avant le temps imparti                           |  |  |  |  |

#### 7. Trame de mesure

Avec l'horodatage désactivé, pas d'historique et un nombre d'échantillon de 1 (Courant et tension seulement) :

|                                                                                      |                                               | 0    | ctet |                                               |      |      |
|--------------------------------------------------------------------------------------|-----------------------------------------------|------|------|-----------------------------------------------|------|------|
| 1                                                                                    | 2                                             | 3    | 4    | 5                                             | 6    | 7    |
| 0xA0<br>(Trame de mesure nouvelle<br>génération, pas d'historique, 1<br>échantillon) | 0x0B<br>(Voie 0, type de mesure :<br>courant) | 0x03 | 0xA8 | 0x0A<br>(Voie 0, type de mesure :<br>tension) | 0x10 | 0x38 |

Dans cet exemple, le capteur renvoie des valeurs de 0x03A8 (9.36A) pour le courant et 0x1038 (4,152V) pour la tension.

Maintenant avec un nombre d'échantillons de 2 :

|                                                                                       | Octet                            |                                                  |      |      |      |      |                                               |      |      |      |      |
|---------------------------------------------------------------------------------------|----------------------------------|--------------------------------------------------|------|------|------|------|-----------------------------------------------|------|------|------|------|
| 1                                                                                     | 2 et 3                           | 4                                                | 5    | 6    | 7    | 8    | 9                                             | 10   | 11   | 12   | 13   |
| 0xA1<br>(Trame de mesure nouvelle<br>génération, pas<br>d'historique, 2 échantillons) | 0x00A<br>(Période<br>d'émission) | 0x0B<br>(Voie 0, type de<br>mesure :<br>courant) | 0x07 | 0xF0 | 0x07 | 0x8C | 0x0A<br>(Voie 0, type de<br>mesure : tension) | 0x0F | 0x13 | 0x10 | 0xA7 |

Les octets 2 et 3 indiquent la période d'émission, ici 10 minutes (donc un échantillon est mesuré toute les 5 minutes).

- Le premier échantillon est 0x07F0 (20,32A) / 0x0F13 (3,859V)
- Le second est 0x078C (19,32A) / 0x10A7 (4,263V)

Avec l'horodatage désactivé, pas d'historique, un nombre d'échantillon de 1 et le thermocouple activé :

| Octet                                                                             |                                                      |      |      |                                               |      |      |                                               |      |      |
|-----------------------------------------------------------------------------------|------------------------------------------------------|------|------|-----------------------------------------------|------|------|-----------------------------------------------|------|------|
| 1                                                                                 | 2                                                    | 3    | 4    | 5                                             | 6    | 7    | 8                                             | 9    | 10   |
| 0xA0<br>(Trame de mesure nouvelle génération, pas<br>d'historique, 1 échantillon) | 0x08<br>(Voie 0, type de<br>mesure :<br>température) | 0x09 | 0xE8 | OxOB<br>(Voie 0, type de mesure :<br>courant) | 0x03 | 0xA8 | 0x0A<br>(Voie 0, type de mesure :<br>tension) | 0x10 | 0x38 |

Dans cet exemple, le capteur renvoie des valeurs de 0x09E8 (25.36°C) pour la température, 0x03A8 (9.36A) pour le courant et 0x1038 (4,152V) pour la tension.

#### Maintenant avec un nombre d'échantillons de 2 :

|                                                                                             | Octet                            |                                                      |      |      |      |      |                                                     |      |      |      |      |                                                     |      |      |      |      |
|---------------------------------------------------------------------------------------------|----------------------------------|------------------------------------------------------|------|------|------|------|-----------------------------------------------------|------|------|------|------|-----------------------------------------------------|------|------|------|------|
| 1                                                                                           | 2 et 3                           | 4                                                    | 5    | 6    | 7    | 8    | 9                                                   | 10   | 11   | 12   | 13   | 14                                                  | 15   | 16   | 17   | 18   |
| OxA1<br>(Trame de mesure<br>nouvelle<br>génération, pas<br>d'historique, 2<br>échantillons) | 0x00A<br>(Période<br>d'émission) | 0x08<br>(Voie 0, type de<br>mesure :<br>température) | 0x09 | 0x34 | 0x09 | 0x79 | 0x0B<br>(Voie 0,<br>type de<br>mesure :<br>courant) | 0x07 | 0xF0 | 0x07 | 0x8C | 0x0A<br>(Voie 0,<br>type de<br>mesure :<br>tension) | 0x0F | 0x13 | 0x10 | 0xA7 |

Les octets 2 et 3 indiquent la période d'émission, ici 10 minutes (donc un échantillon est mesuré toute les 5 minutes).

- Le premier échantillon est 0x0934 (23.56°C) / 0x07F0 (20,32A) / 0x0F13 (3,859V)
- Le second est 0x0979 (24.25°C) / 0x078C (19,32A) / 0x10A7 (4,263V)

### 8. Trame d'alerte de mesure

Pour un dépassement de seuil bas (tension) sur la voie 0, la trame sera :

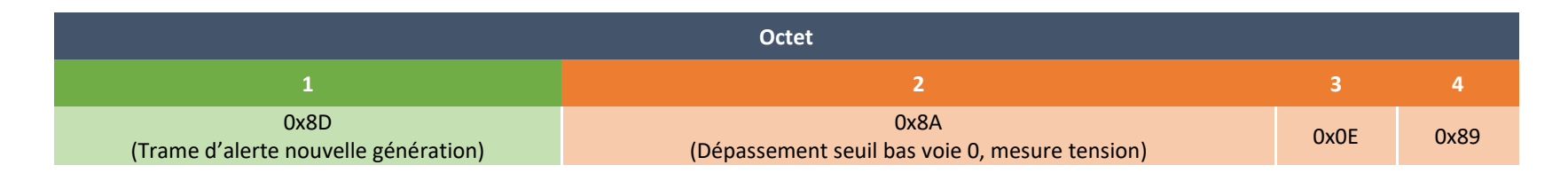

L'échantillon ayant déclenché le seuil vaut 0x0E89 (3,721V)

#### 9. Réponse aux trames de configuration

Pour chaque trame de configuration, le produit répond par une trame d'acquittement.

Si le paramètre est correctement passé, son bit d'acquittement est à 0 sinon à 1.

| Octet 0 | Octet1 |        |        |        |        |        |        |        |
|---------|--------|--------|--------|--------|--------|--------|--------|--------|
|         | Bit7   | Bit6   | Bit5   | Bit4   | Bit3   | Bit2   | Bit1   | Bit0   |
| Header  | Ack    | Ack    | Ack    | Ack    | Ack    | Ack    | Ack    | Ack    |
| (0x06)  | param7 | param6 | param5 | param4 | param3 | param2 | param1 | param0 |

Si tout s'est bien passé vous recevrez 0x06 00.

# IX. Application e-green Monitor

Une application Android et iOS est disponible sur les stores. Elle permet de visualiser le courant et la température mesurés par le capteur, de les configurer et de récupérer les clés d'activation LoRaWan de manière simple.

## A. Téléchargement et installation

## 1. Application Android (Play store)

Application iOS (Apple Store)

Sur le Play store Android, recherchez l'application e-green Monitor. Elle est développée par intégral System et est représentée par le logo TCT. Cliquer sur « Installer ».

# A venir

# B. Première utilisation

2.

Lors de l'ouverture de l'application, deux possibilités s'offrent à vous.

- Vous pouvez rechercher les capteurs à proximité et visualiser les mesures effectuées par le capteur sans vous connecter.
- Ou vous connecter à un compte utilisateur. La connexion à un compte utilisateur permet de sauvegarder votre configuration et ainsi la partager entre plusieurs appareils (tablette, smartphone). Cela permet également de pouvoir récupérer les clés d'activation LoRaWAN.

La création d'un compte utilisateur est nécessaire pour sauvegarder la configuration que vous définirez et également récupérer les clés d'activation LoRaWAN par l'application. En effet, l'application est synchronisée avec le portail et vous serez en mesure de retrouver votre configuration si vous changez de téléphone. Pour rappel, les clés d'activation LoRaWAN sont aussi disponibles par notre portail internet à l'adresse suivante :

## https://egreen.tct.fr/portal/fr/

Le portail nécessite également la création d'un compte pour sécuriser l'attribution des clés. Le compte créé par l'application est le même que celui utilisé sur le portail. Nous vous encourageons donc à le créer rapidement et à l'associer à votre organisation.

## C. Récupération des clés d'activation LoRaWAN par l'application

Si vous êtes connecté à votre compte, il est possible de récupérer les clés d'activation sans que le capteur soit alimenté. Il suffit de scanner le QR code présent sur les capteurs en cliquant sur le symbole QR code en haut à gauche de l'application.

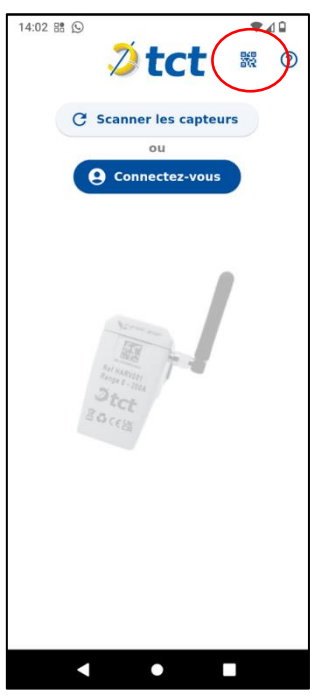

Figure 14 : Ecran d'accueil de l'application

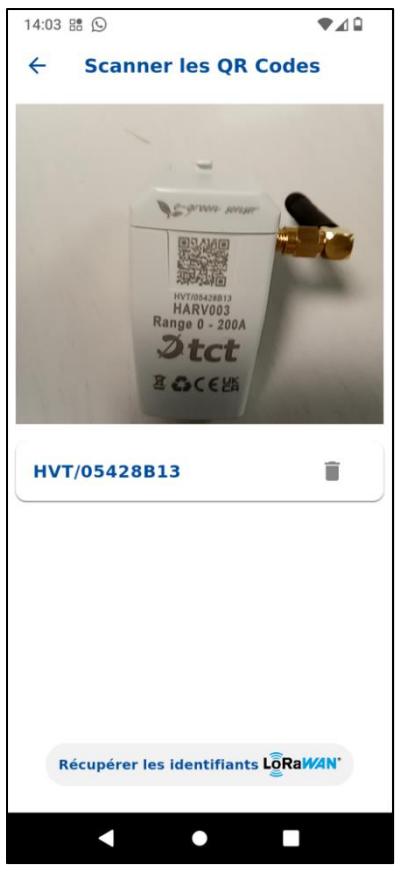

Vous pouvez scanner plusieurs QRcode à la suite et cliquer sur « récupérer les identifiants LoRaWAN » pour générer un fichier .csv partageable, qui contiendra le DevEUI, AppEUI/JoinEUI et l'AppKey.

Figure 15 : Ecran de récupération des identifiants LoRaWAN

#### D. Recherche et ajout de capteur

Cliquez sur :

**\*** Rechercher les capteurs

Note

Lors de la première utilisation vous devrez autoriser l'application à utiliser le BLE et la localisation.

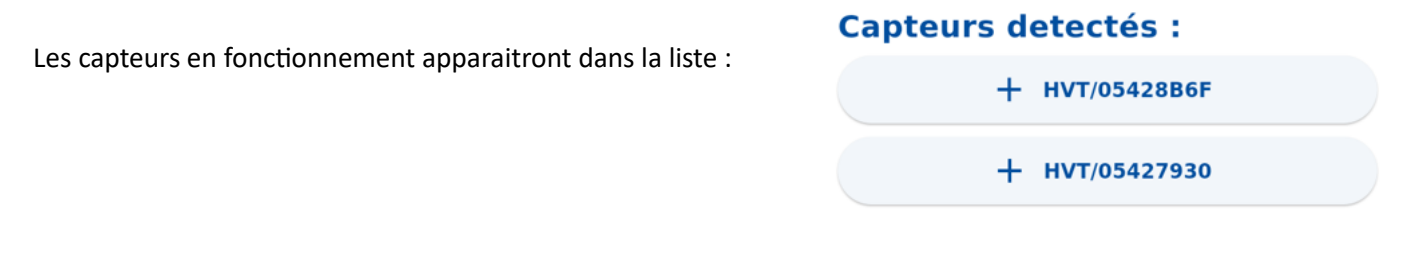

Il vous suffit alors de cliquer sur le capteur avec lequel vous souhaitez communiquer. L'application va récupérer la configuration du capteur et ajouter le capteur sélectionné dans « Mes capteurs e-green ».

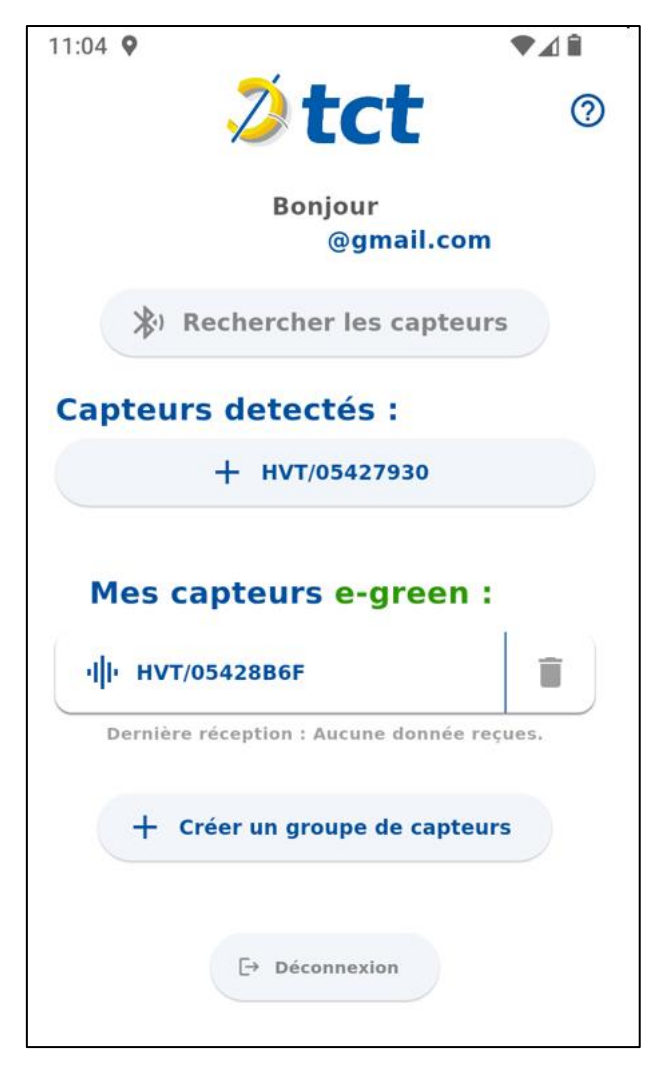

Figure 16 : Exemple de détection de capteur

## E. Mesures

Pour réaliser des mesures, il suffit de cliquer sur le capteur que vous souhaitez dans votre liste « Mes capteurs egreen ». Vous aurez l'écran suivant et il vous suffit de cliquer sur le symbole Bluetooth.

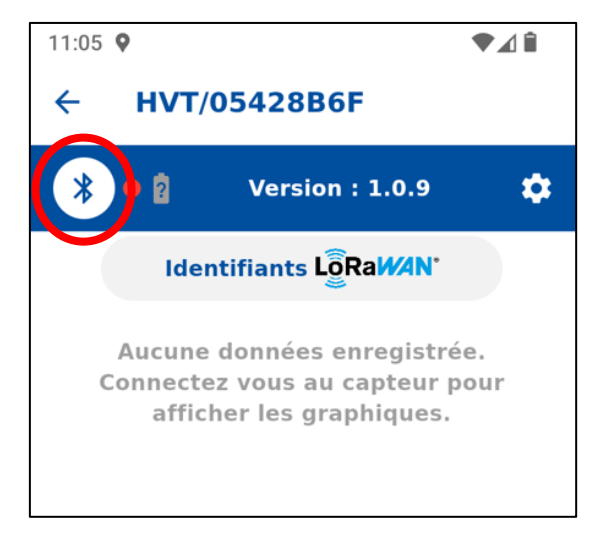

Figure 17 : Appairage BLE

Une fois connecté au capteur, les mesures se font de manière automatique. Le point vert à côté du symbole Bluetooth indique que l'application est connectée au capteur. Vous pouvez également voir la dernière réception de données.

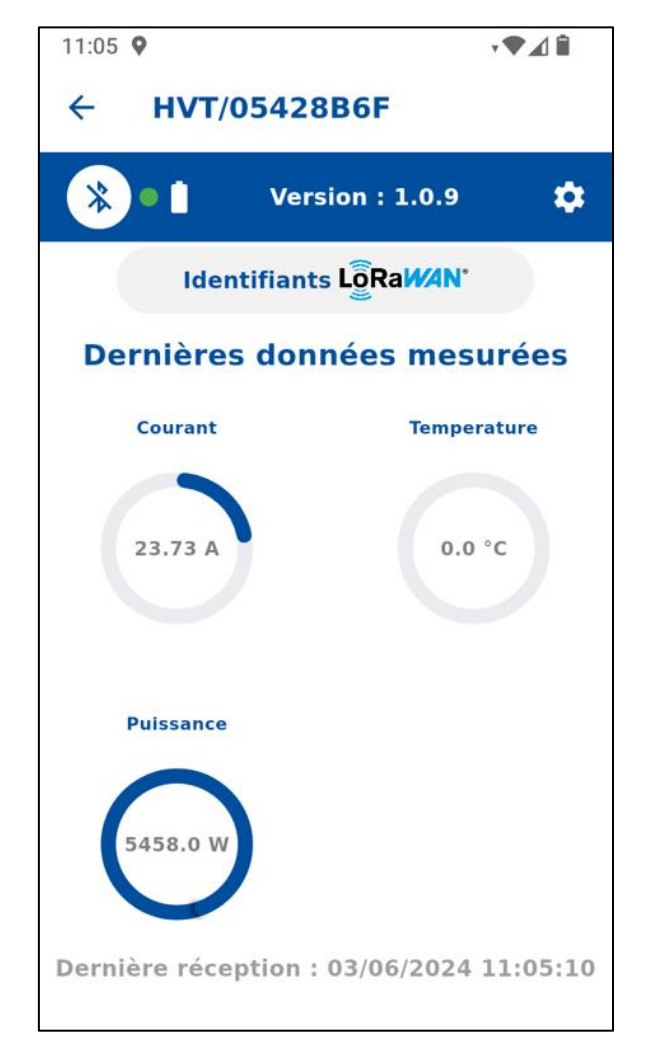

Figure 18 : Ecran de mesures

## F. Configuration

Dans la partie configuration accessible via le symbole d'engrenage, vous pouvez modifier le nom du capteur pour une meilleure reconnaissance.

- Dans paramètres de calcul : Vous pouvez modifier la tension de la phase mesurée pour le calcul de la puissance.
- Dans paramètres des graphiques : Vous pouvez choisir d'afficher telles ou telles données et définir les valeurs maximales pour la mise en forme.
- Dans paramètres d'alertes : Cela permet de créer une condition pour l'affichage des données.
- Dans configuration LoRaWAN : Vous pouvez modifier la fréquence d'émission des trames LoRaWAN et le nombre d'échantillons de mesure par trames.
- Réinitialiser le capteur permet de redémarrer le capteur.

| 11:08 🛛                                                                                                    | ¢ <b>₹⊿</b> 🕯                                                              |                                                                                                    |
|----------------------------------------------------------------------------------------------------|----------------------------------------------------------------------------|----------------------------------------------------------------------------------------------------|
| Configuration                                                                                                    | ~                                                                          | Paramètres des graphiques 🗸 🗸                                                                                                    |
|                                                                                                    |                                                                            | Paramètres d'alertes 🗸 🗸                                                                                                    |
| HVT/05428B6F Main                                                                                                    | ntenance                                                                   | Enregistrer                                                                                                    |
| Paramètres de calcul                                                                                                    | ^                                                                          | Configuration LoraWan                                                                                                    |
| La tension de référence est util<br>la puissance consommée par le<br>green Sensor ne possède pas d<br>tension, la puissance calculée e<br>approximation de la puissance | isée pour calculer<br>capteur. Le e-<br>e capteur de<br>est une<br>réelle. | Vous pouvez configurer les paramètres LoRaWan<br>de votre capteur en modifiant les valeurs cl-<br>dessous. Pour activer cette configuration, vous<br>devez cliquer sur le bouton "Appliquer la<br>Configuration" cl-dessous. |
| Tension de référence     230.0                                                                                                    |                                                                            | Nombre de mesures par message                                                                                                    |
| Paramètres des graphiqu                                                                                                    | ies 🗸                                                                      | Intervalle d'envoi des messages (minutes)                                                                                                    |
| Paramètres d'alertes                                                                                                    | ~                                                                          | Appliquer la configuration                                                                                                    |
| Enregistre                                                                                                    | er                                                                         | Réinitialiser le capteur                                                                                                    |
| Configuration LoraWan                                                                                                    | ~                                                                          | Figure 19 : Ecran de configuration 2                                                                                                    |

Figure 20 : Ecran de configuration 1

On obtient un affichage personnalisé :

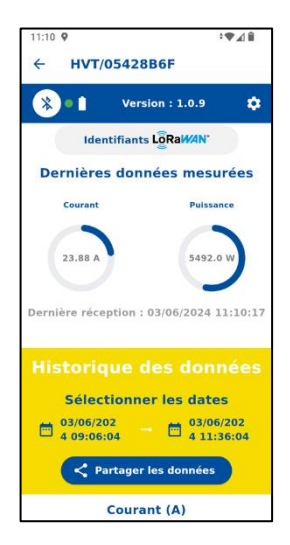

Figure 21 : Affichage personnalisé

## G. Historique des données et partage

Tant que vous êtes connecté au capteur des données seront remontées.

| 11:18 ♥<br>← HVT/05     | ♥⊿ î<br>6428B6F                       |  |  |  |  |  |  |
|-------------------------|---------------------------------------|--|--|--|--|--|--|
| Denniere recept         | Version : 1.0.9 🛟                     |  |  |  |  |  |  |
| Historiqu               | e des données                         |  |  |  |  |  |  |
| Sélectio                | onner les dates                       |  |  |  |  |  |  |
| 03/06/202<br>4 09:15:04 | → <sup>103/06/202</sup><br>4 11:45:04 |  |  |  |  |  |  |
| Partager les données    |                                       |  |  |  |  |  |  |
| 60 -                    | ourant (A)                            |  |  |  |  |  |  |
| 50 -                    |                                       |  |  |  |  |  |  |
| 40 -                    |                                       |  |  |  |  |  |  |
| 30 -                    |                                       |  |  |  |  |  |  |
|                         |                                       |  |  |  |  |  |  |
| 20 -                    | [                                     |  |  |  |  |  |  |
| 20 -                    | [                                     |  |  |  |  |  |  |
| 20                      |                                       |  |  |  |  |  |  |
| 20 -<br>10 -<br>0       | 4 11:10:00 6/3/2024 11:15:00          |  |  |  |  |  |  |

Figure 22 : Historique des données

Il est possible de partager les données en sélectionnant l'intervalle de temps souhaité et en cliquant sur Partager les données. Les données seront partagées sous la forme d'un fichier .csv

#### H. Création de groupe de capteurs

Il est possible de créer des groupes de capteurs pour réaliser plusieurs mesures en parallèle. Pour cela, cliquer sur :

+ Créer un groupe de capteurs

Vous devez donner un nom au groupe de capteurs, sélectionner les capteurs que vous voulez y ajouter et choisir les données que vous voulez afficher.

| 11:19 🕈                      | ≑♥⊿≘  |
|------------------------------|-------|
| Création du groupe de capteu | irs X |
| Nom du groupe                |       |
| Sélectionner les capteurs    |       |
| HVT/05428B6F<br>Maintenance  |       |
| HVT/05427930                 |       |
| Affichage de<br>l'historique |       |
| Créer                        |       |

*Figure 23 : Création d'un groupe de capteur* 

Cliquer sur créer et le groupe apparaitra sur l'écran principale :

| 11:20 🕈                                  | ♥⊿₿ |  |
|------------------------------------------|-----|--|
| 2 tct                                    | ?   |  |
| Bonjour<br>@gmail.com                    |     |  |
| Rechercher les capteurs                  |     |  |
| Mes capteurs e-green :                   |     |  |
| ı  ۱ HVT/05428B6F Maintenance            |     |  |
| Dernière réception : 03/06/2024 11:19:10 |     |  |
| יו וי HVT/05427930                       |     |  |
| Dernière réception : 03/06/2024 11:06:   | 02  |  |
| Mes groupes de capteurs                  |     |  |
| ı  ۱ Bâtiment 1                          | Î   |  |
| + Créer un groupe de capteurs            |     |  |
| [→ Déconnexion                           |     |  |

*Figure 24 : Ecran d'accueil avec le groupe de capteur* 

A partir de là, si vous sélectionnez le groupe, vous pourrez réaliser les mesures en parallèle sur chaque capteur du groupe et exporter celles-ci.

| 11:27 오                      | ♥⊿∎                 |  |
|------------------------------|---------------------|--|
| ← Affichage des données      |                     |  |
| Bâtiment 1 🎄                 |                     |  |
| <b>Récupération en cours</b> |                     |  |
| HVT/05428B6F Maintenance     |                     |  |
| Courant                      | Puissance           |  |
| 21.4 A                       | 4922.0 W            |  |
| Dernière réception :         | 03/06/2024 11:26:48 |  |
| HVT/05427930                 |                     |  |
| Courant                      | Puissance           |  |
| 21.6 A                       | 4968.0 W            |  |
| Dernière réception :         | 03/06/2024 11:27:06 |  |

Figure 25 : Mesures sur un groupe de capteur

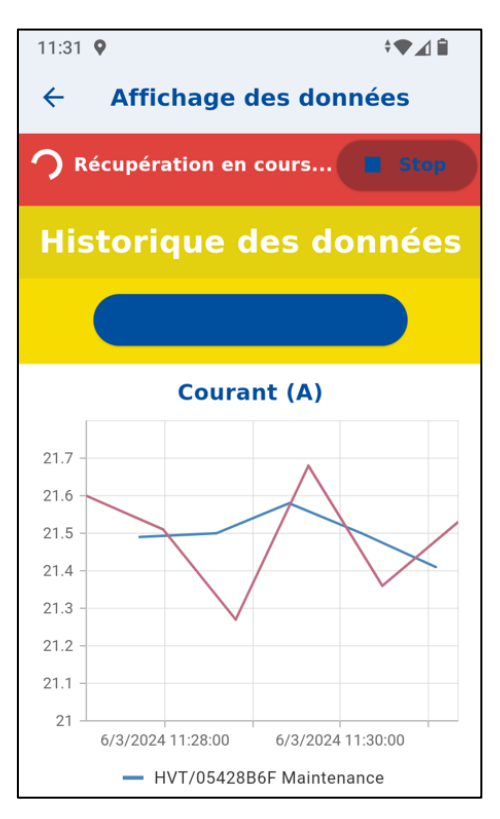

Figure 26 : Historique des données sur un groupe de capteur

# X. Commande BLE

Si vous préférez utiliser les fonctionnalités BLE en dehors du cadre de l'application fournie, il est possible de vous fournir les commandes BLE existantes pour votre propre développement si vous en faites la demande.